## GUÍA RÁPIDA PARA ACCEDER A LA PÁGINA DE LA BIBLIOTECA VIRTUAL

1. Ingresar al link de la página Universidad Estatal del Sur de Manabí <u>www.unesum.edu.ec</u>

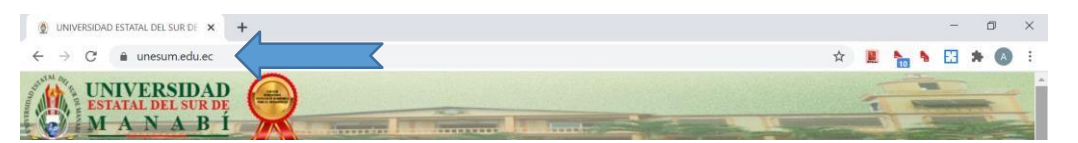

2. Dar clic en el eslogan de la Biblioteca Virtual.

| SISTEMAS ONLINE                                                         |                    |  |
|-------------------------------------------------------------------------|--------------------|--|
|                                                                         |                    |  |
| SIEGEDD<br>Sistema de Evaluación de la Gestión del<br>Desempeño Docente | UNESUM VIRTUAL     |  |
| C (a)                                                                   | <u></u>            |  |
| CORREO ELECTRÓNICO INSTITUCIONAL                                        | BIBLIOTECA VIRTUAL |  |

3. Al ingresar se encontrarán los diferentes servicios que brinda la Biblioteca Virtual.

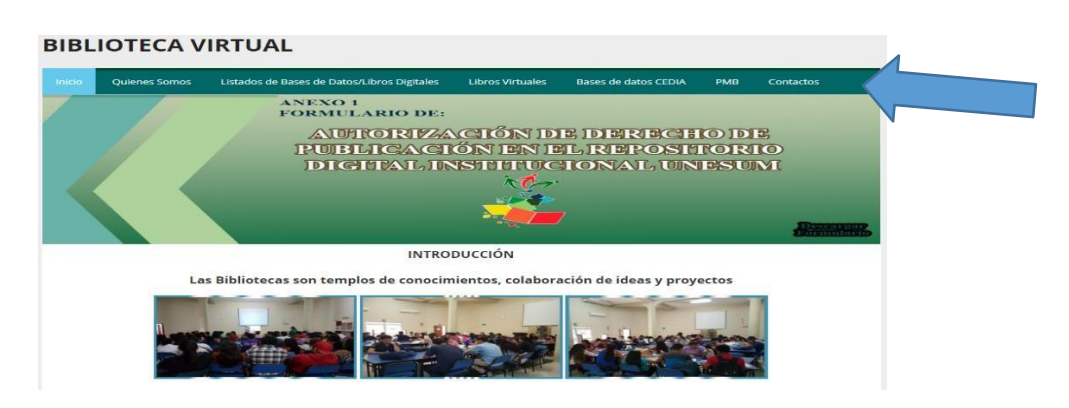

- 4. Dentro de la página de la Biblioteca Virtual se encontrará:
  - libros digitales
  - libros virtuales
  - bases de datos
  - KOHA (buscador de libros físicos con que cuenta la biblioteca)
  - Compilatio (sistema antiplagio)
  - Repositorio Digital

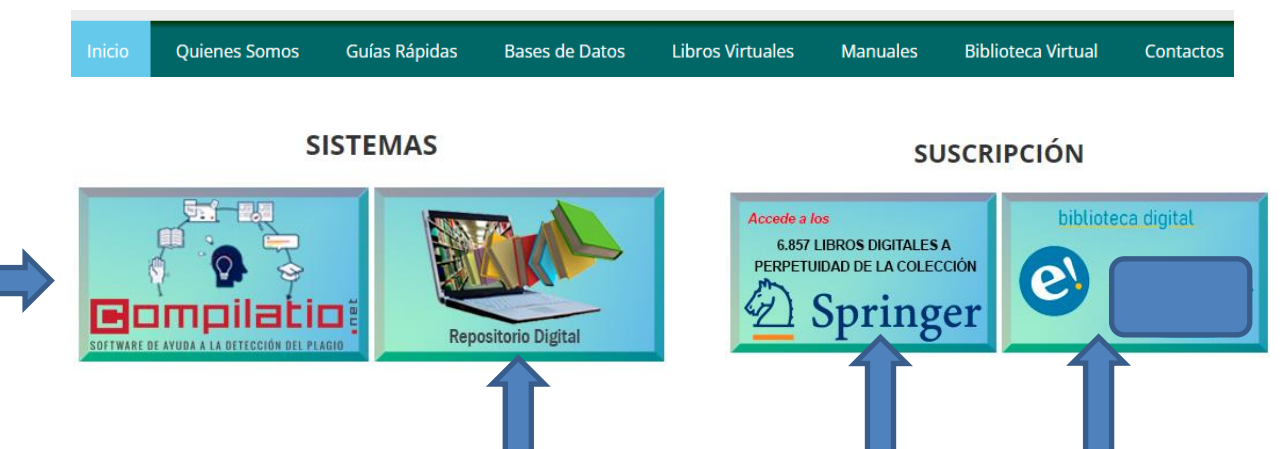